## Breve guía de Tramites Frecuentes Estudiantes

Paso Numero 1 Entra a tu cuenta del SIIA

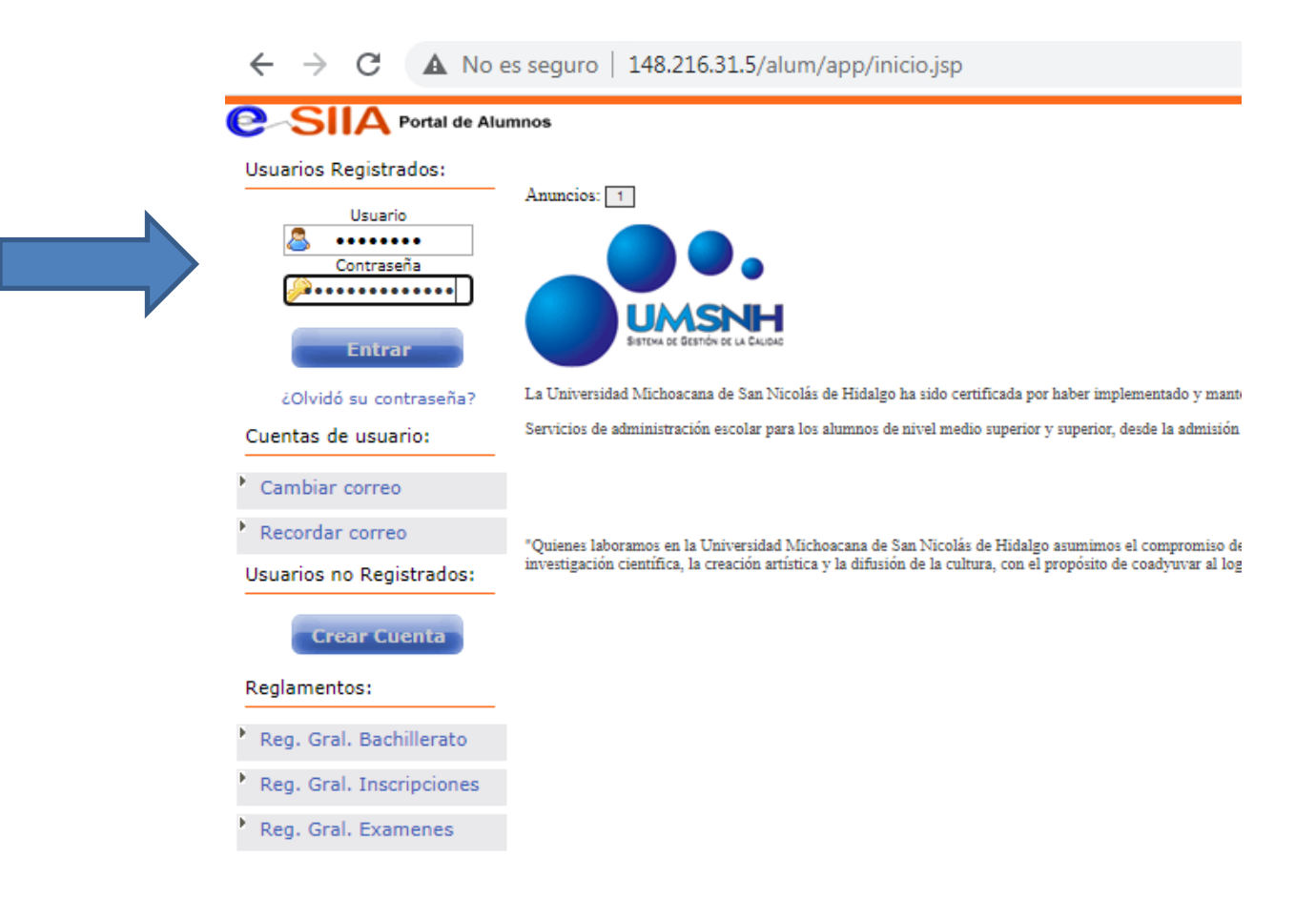

## Paso Numero 2 Dirígete a Órdenes de Pago (otros servicios) y selecciona la escuela o facultad donde quieres realizar tu tramite

| ones                     | [X] [-] [+]                        |                         |                                     |
|--------------------------|------------------------------------|-------------------------|-------------------------------------|
| C Materias               | Generar Solicitud de reinscripción |                         |                                     |
| · C                      |                                    | Dependencia             | Programa educativo                  |
| reinscripción            | Pagos                              | Facultad de Odontología | Licenciatura como Cirujano Dentista |
| Órde, de pago            |                                    |                         |                                     |
| Otros servicios          |                                    |                         |                                     |
| Documentos Alumnos       |                                    |                         |                                     |
|                          |                                    |                         |                                     |
| Docs, Digitalizados      |                                    |                         |                                     |
| Becas:                   |                                    |                         |                                     |
|                          |                                    |                         |                                     |
| Re-inscripciones:        |                                    |                         |                                     |
| Reinscripción            |                                    |                         |                                     |
| Certificados             |                                    |                         |                                     |
| Solicitudes              |                                    |                         |                                     |
| itulación:               |                                    |                         |                                     |
| Desistra Titulasián      |                                    |                         |                                     |
| Registro Titulación      |                                    |                         |                                     |
| Trámite Titulación       |                                    |                         |                                     |
| Seguimiento de Titulo    |                                    |                         |                                     |
| Reglamentos:             |                                    |                         |                                     |
| Reg. Gral. Bachillerato  |                                    |                         |                                     |
| Reg. Gral. Inscripciones |                                    |                         |                                     |
| Reg. Gral. Examenes      |                                    |                         |                                     |
|                          |                                    | UMSNH e-STIA            |                                     |

## Paso Numero 3 Selecciona pagos diversos

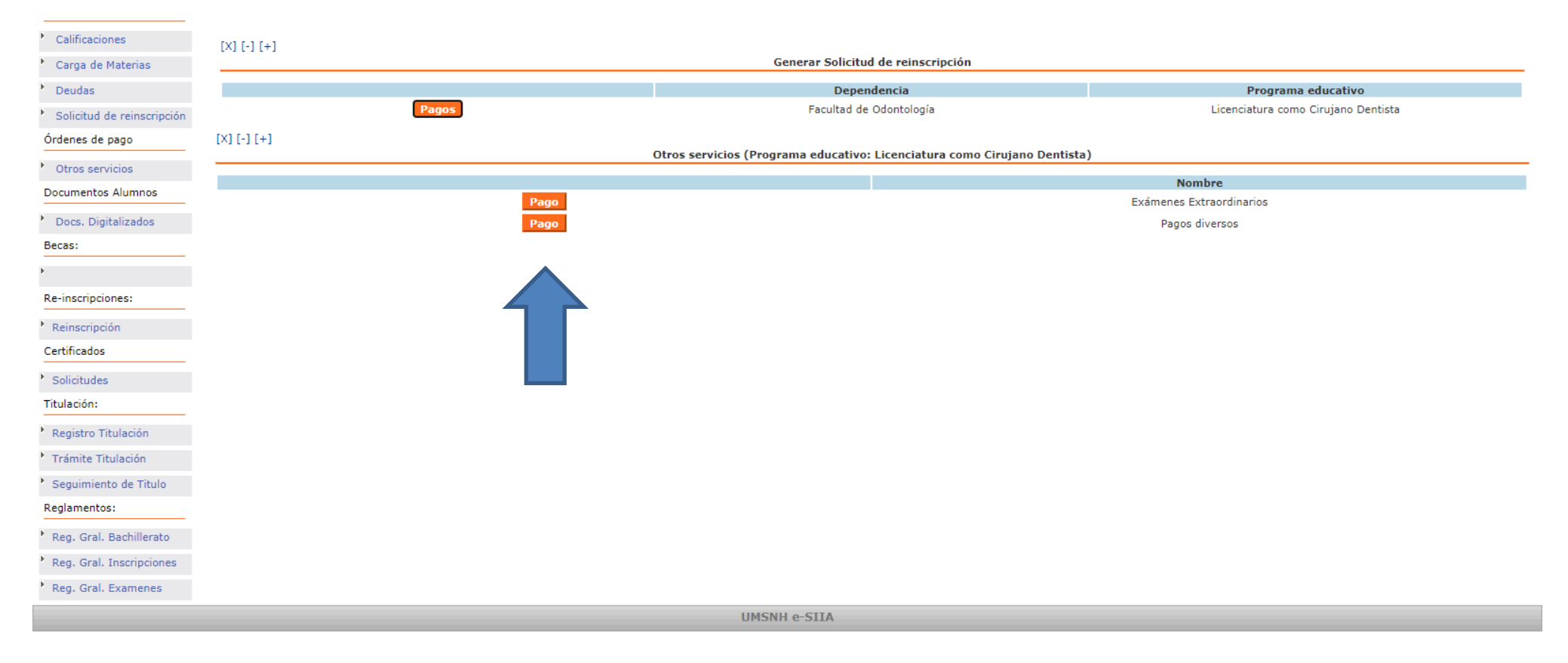

Paso Numero 4 dentro de pagos diversos puedes encontrar reposición de credencial, constancia de estudios, constancia de promedio y memorándum de calificaciones.

| Dependencia             | Programa educativo                  | Concepto de pago                    | Pago                                            | Ciclo escola |
|-------------------------|-------------------------------------|-------------------------------------|-------------------------------------------------|--------------|
|                         |                                     |                                     | Monto: \$310<br>Pago en Bancos                  |              |
| Facultad de Odontología | Licenciatura como Cirujano Dentista | REPOSICION CREDENCIAL ALTA SEGURID. | Page on Lines                                   | 20/21 SA     |
| Dependencia             | Brograma aducativa                  | Conconto do pago                    | Pago en Línea                                   | Cicle escela |
| Dependencia             | Programa educativo                  |                                     | Monto: \$125                                    | CICIO ESCOIA |
| Facultad de Odontología | Licenciatura como Cirujano Dentista | CONSTANCIA DE ESTUDIOS              | Pago en Bancos                                  | 20/21 SA     |
|                         |                                     |                                     | Pago en Linea                                   |              |
| Dependencia             | Programa educativo                  | Concepto de pago                    | Monto: \$220                                    | Ciclo escola |
| Facultad de Odontología | Licenciatura como Cirujano Dentista | CONSTANCIA DE PROMEDIO              | Pago en Bancos<br>Pago en Linea                 | 20/21 SA     |
| Dependencia             | Programa educativo                  | Concepto de pago                    | Pago                                            | Ciclo escola |
| Facultad de Odontología | Licenciatura como Cirujano Dentista | BOLETA DE CALIFIC. (MEMORANDUM)     | Monto: \$125<br>Pago en Bancos<br>Pago en Linea | 20/21 SA     |

Ordenes de pago para Bibliotecas

La constancia de estudios y el memorándum se tramita en Control Escolar de la Facultad de Odontología, la reposición de credencial y la constancia de promedio en el edificio Q en Ciudad Universitaria